## MANUAL PROGRAMA "ANDALUCÍA PROFUNDIZA".

El programa "Andalucía Profundiza", se lleva implementando en los centros dondentes de la Comunidad Autónoma de Andalucía desde el año 2010 hasta la fecha. Se trata de un programa que representa una oportunidad para innovar metodologías y estrategias de aprendizaje, así como motivar al alumnado que muestra un especial interés hacia el conocimiento y la investigación.

En el presente curso 2020-2021 desde el Servicio de Orientación y Atención a la Diversidad de la Dirección General de Atención a la Diversidad, Participación y Convivencia Escolar, se han introduciddo novedades cuya finalidad es regular el funcionamiento del programa "Andalucía Profundiza", habilitando en el sistema de información Séneca los procedimientos de solicitud, autorización e implementación, para un mayor control del mismo.

El presente Manual pretende ser una guía para los centros educativos y las Delegaciones Territoriales para solicitar, autorizar y gestionar el programa "Andalucía Profundiza", presentando la información en torno a cuatro fases:

- I. Solicitud de participación de centros y profesorado.
- II. Autorización de proyectos (DD.TT y SS.CC).
- III. Autorizacion de grupos (DD.TT y SS.CC).
- IV. Grabación datos de grupos (centros educativos)

Este Manual se irá actualizando conforme estén habilitadas las pantallas en el sistema de información Séneca.

A continuación, pasamos a detallar como se procede a solicitar la participación en el programa por parte de los centros educativos y profesorado.

## I. Solicitud de participación de centros y profesorado.

Para solicitar la participación en el programa "Andalucía Profundiza", los centros tendrán que acceder al sistema de información Séneca desde el perfil de **Dirección** con la siguiente ruta:

Centro/Servicios ofertados/Resto de Servicios/ Resto de Servicios no PAC En esta pantalla se ha de indicar el año académico, así como el Servicio en el que desea participar, que en este caso será *"Andalucía Profundiza"*. Posteriormente le damos al icono de "*Aceptar*" situado en el ángulo superior derecho.

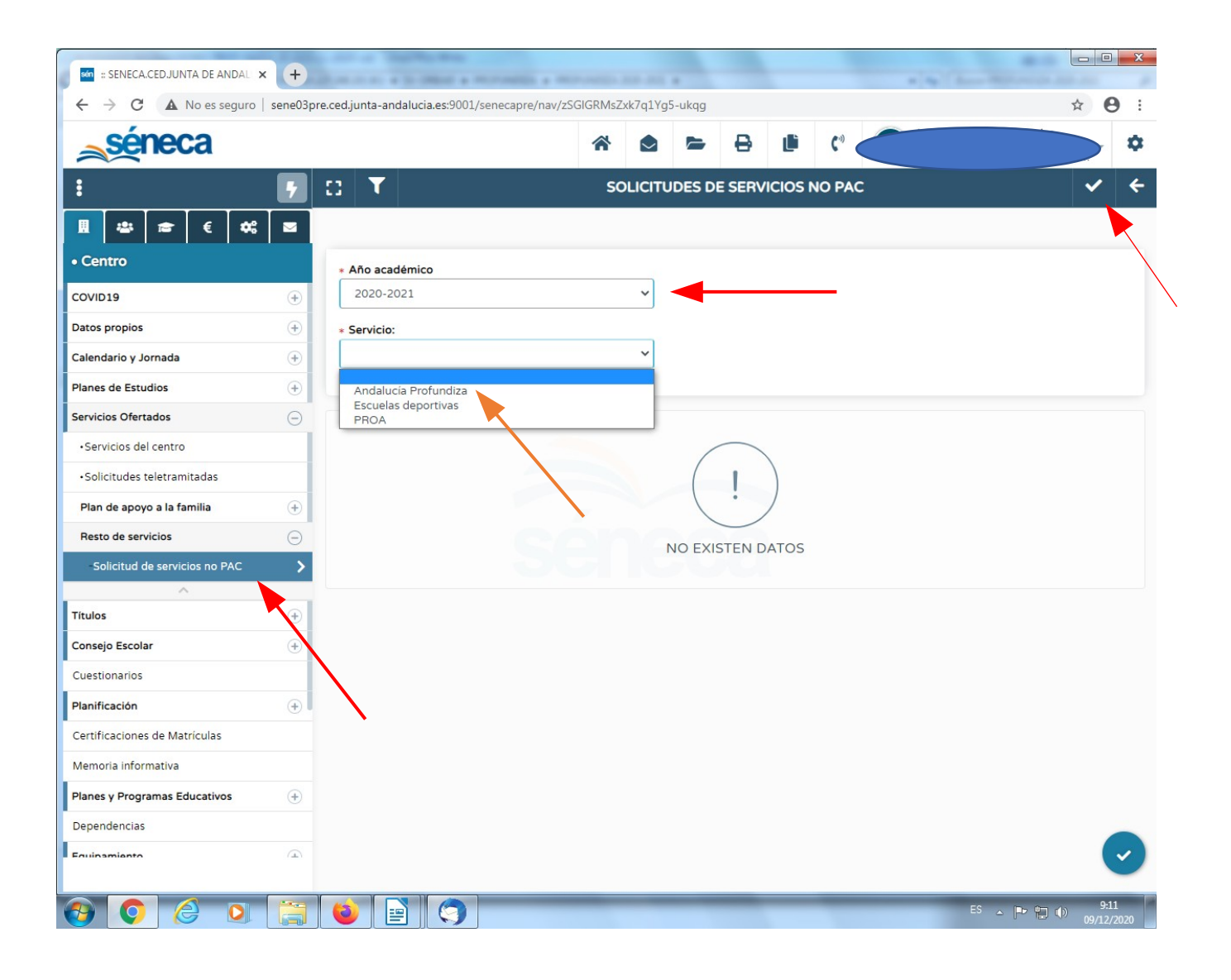

Para iniciar la solicitud pulsaremos el icono situado en el ángulo superior derecho llamado *"Añadir proyecto"* y se cumplimentarán los datos del proyecto a presentar:

- 1. Título del proyecto
- 2. **Empleado/a:** aparecerá un desplegable con el personal docente del centro, y se seleccionará al profesor/a interesado en presentar y desarrollar el proyecto.
- 3. Solicitud de participación (anexo I): se adjuntará el archivo con la solicitud de participación del profesorado cumplimentada (anexo I) y que podrá ser descargada desde el árbol de Documentos/Centros/Planes y Proyectos.

Cumplimentados todos los datos, pulsamos sobre el icono "Aceptar".

| SAMECACUDANIAD LANAL      O     C     C | -                             |         |                                                                    |                            |
|----------------------------------------------------------------------------------------------------|-------------------------------|---------|--------------------------------------------------------------------|----------------------------|
| C                                                                                                    | SENECA.CED.JUNTA DE ANDAL     | × (+)   | gen furning generate tigen fun                                     |                            |
| ANDALUCIA PROFUNDIZA     ANDALUCIA PROFUNDIZA     ANDALUCIA     ANDALUCIA     ANDALUCIA | ← → C ▲ No es seguro          | sene03p | e.ced.junta-andalucia.es:9001/senecapre/nav/3ghp0IJvgg_SCUYneA_WFA | ☆ 😶 ፤                      |
| Image: Control   Control   Control   Control   Control   Control   Control   Control   Control   Control   Control   Control   Control   Control   Control   Servicios del centro   Solicitude servicios   Servicios no PAC   Tulos   Consigni Escolar   Consigni Escolar <th><u>séneca</u></th> <th></th> <th>2 🗠 🖕 🗗 🕐 👘 🖤</th> <th>\$</th>                                                                                                    | <u>séneca</u>                 |         | 2 🗠 🖕 🗗 🕐 👘 🖤                                                      | \$                         |
| Image: Image: Image   | :                             | •       | C ANDALUCIA PROFUNDIZA                                             | <ul><li>✓ &lt;</li></ul>   |
| • Centro   Colvio 19   Datos propios   Calendario y Jornada   I and e apoyo a la familia   • Servicios   • Solicitud de servicios   • Solicitud de servicios   • Solicitud de servicios   • Solicitud de servicios   • Solicitud de servicios   • Solicitud de servicios   • Solicitud de servicios   • Solicitud de servicios   • Solicitud de participación   • Cuestonarios   Resco de servicios   • Cuestonarios   • Cuestonarios   Planes y Programas Educativos   • Dependencias   Envisonantaron                                                                                                    |                               |         | * Campos Obligatorios CON1                                         | RAER TODOS LOS PANELL      |
| COVID19   Datos del proyecto   Servicios del centro   - Servicios del centro   - Solicitud del proyecto   Impleado/a:   Solicitud de servicios no PAC   Solicitud de servicios no PAC   Consejo Escolar   Cuestonarios   Planet servicios   Planet servicios   Octor para Seleccionar Archivo   Entricaciones de Matriculas   Planet servicios   Planet servicios   Octor para Seleccionar Archivo   Decemento   Eliminar                                                                                                    | • Centro                      |         | Año académico:                                                     |                            |
| Dates propios   Calendario y Jornada   Planes de Estudios   Servicios del centro   - Servicios del proyecto   Intulo del proyecto   Intulo del proyecto   Intulo del proyecto   Intulo del proyecto   Solicitud de servicios   Solicitud de servicios   Solicitud de servicios   Consejo Escolar   Consejo Escolar <t< td=""><td>COVID19</td><td>+</td><td>2020-2021</td><td></td></t<>                                                                                                    | COVID19                       | +       | 2020-2021                                                          |                            |
| Calendario y Jornada   Planes de Estudios   Planes de Estudios   Servicios Ofertados   • Servicios del centro   • Solicitudes teletramitadas   Plan de apoyo a la familia   • Solicitud de servicios no PAC   Solicitud de servicios no PAC   • Solicitud de servicios no PAC   • Solicitud de participación   • Consejo Escolar   • Cuestionarios   Planes y Programas Educativos   • Dependencias   Sourierativos   • Dependencias   Sourierativos                                                                                                    | Datos propios                 | +       |                                                                    |                            |
| Planes de Estudios   Servicios Ofertados   • Servicios del centro   • Servicios del centro   • Solicitude steletramitadas   Plan de apoyo a la familia   • • • • • • • • • • • • • • • • • • •                                                                                                    | Calendario y Jornada          | +       | Datos del proyecto                                                 | Ξ                          |
| servicios of det ados   ·Servicios del centro   ·Solicitudes teletramitadas   Plan de apoyo a la familia   Pan de apoyo a la familia   Pan de apoyo a la familia   Consejo Escolar   Consejo Escolar   Consejo Escolar   Cuestionarios   Planificación   Planificación   Planes y Programas Educativos   Planes y Programas Educativos   Planes y Programas Educativos   Planes y Programas Educativos                                                                                                    | Planes de Estudios            | +       | • Título del provecto:                                             |                            |
| <ul> <li>Servicios del centro</li> <li>Solicitudes teletramitadas</li> <li>Plan de apoyo a la familia</li> <li>Resto de servicios</li> <li>Solicitud de servicios no PAC</li> <li>Solicitud de servicios no PAC</li> <li>Solicitud de participación</li> <li>Archivo a importar:</li> <li>Cick para Seleccionar Archivo</li> <li>Documento</li> <li>Eliminar</li> </ul>                                                                                                    | Servicios Ofertados           | Θ       | Titulo del proyecto                                                |                            |
| ·Solicitudes teletramitades   Plan de apoyo a la familia   Impression   Solicitud de servicios no PAC   Solicitud de servicios no PAC   Solicitud de participación   Intulos   Consejo Escolar   Cuestionarios   planificación   Occumento   Eliminar                                                                                                    | •Servicios del centro         |         | Empleado/a                                                         |                            |
| Plan de apoyo a la familia   Resto de servicios   Solicitud de servicios no PAC   Solicitud de servicios no PAC   Solicitud de participación   Archivo a importar:   Citok: para Seleccionar Archivo   Cuestionarios   Planificación   Cuestionarios   Planificación   Cuestionarios   Planificación   Cuestionarios   Planificación   Cuestionarios   Planificación   Cuestionarios   Planificación   Documento   Eliminar                                                                                                    | •Solicitudes teletramitadas   |         | v                                                                  |                            |
| Resto de servicios   Solicitud de servicios no PAC   Solicitud de participación   Titulos   Titulos   Consejo Escolar   Cuestionarios   Planificación   Occumento   Documento   Eliminar                                                                                                    | Plan de apoyo a la familia    | +       |                                                                    |                            |
| Solicitud de servicios no PAC   Intulos   Titulos   Consejo Escolar   Cuestionarios   Planificación   Planificación   Certificaciones de Matriculas   Memoria informativa   Planes y Programas Educativos   Dependencias   Enuinamienton                                                                                                    | Resto de servicios            | Θ       |                                                                    |                            |
| A   Titulos   Consejo Escolar   Consejo Escolar   Cuestionarios   Planificación   Certificaciones de Matriculas                                                                                                    | Solicitud de servicios no PAC | >       | Solicitud de participación                                         |                            |
| Titulos   Consejo Escolar   Consejo Escolar   Cuestionarios   Planeficación   Certificaciones de Matriculas                                                                                                    | ^                             |         | Archivo a importar:                                                |                            |
| Consejo Escolar   Cuestionarios   Planificación   •   Certificaciones de Matriculas   Memoria informativa   Planes y Programas Educativos   •   Dependencias   Enuihamiento                                                                                                    | Títulos                       | +       | Click para Seleccionar Archivo                                     |                            |
| Cuestionarios Documento     Planificación       Planificacións de Matriculas     Memoria informativa     Planes y Programas Educativos <ul> <li>Dependencias</li> <li>Environmento</li> </ul>                                                                                                    | Consejo Escolar               | +       |                                                                    |                            |
| Planificación   Certificaciones de Matriculas   Memoria informativa   Planes y Programas Educativos   ●   Dependencias   Equiparmiento                                                                                                    | Cuestionarios                 |         | Documento Eliminar                                                 |                            |
| Certificaciones de Matriculas Memoria informativa Planes y Programas Educativos  Dependencias Equipamiento                                                                                                    | Planificación                 | +       |                                                                    |                            |
| Memoria informativa Planes y Programas Educativos  Dependencias Equipamiento                                                                                                    | Certificaciones de Matrículas |         |                                                                    |                            |
| Planes y Programas Educativos (+) Dependencias Equipamiento (+)                                                                                                    | Memoria informativa           |         |                                                                    |                            |
| Dependencias                                                                                                    | Planes y Programas Educativos | +       |                                                                    |                            |
| Equipamiento 🕢                                                                                                    | Dependencias                  |         |                                                                    |                            |
|                                                                                                    | Equinamiento                  | A       |                                                                    | <ul> <li>✓</li> </ul>      |
|                                                                                                    | b) 🜔 🜔 🚺                      |         | 🔞 🔄 🧐 ES                                                           | ▲ ■ 12 ● 9:12 ● 09/12/2020 |

En caso de que el centro quiera presentar dos proyectos, tendrá que volver a *"Añadir proyecto"* y cumplimentar los datos del otro proyecto que quiera presentar. **Cada centro puede presentar un máximo de dos proyectos.** 

En la siguiente pantalla aparecerá el título de cada uno de los proyectos presentados, así como el profesor/a responsable del mismo, y se ha de indicar la modalidad que solicita en cada uno de los proyectos.

| 📰 Aplicaciones M Gmail 🗈 You                   | Tube 🔀 | Maps 🔉 🔉 IRPF. Verificaci | ón d 📐 Presentación de do 🔼         | Centros Sevilla             |                         |                  |               |                   |                       |            |
|------------------------------------------------|--------|---------------------------|-------------------------------------|-----------------------------|-------------------------|------------------|---------------|-------------------|-----------------------|------------|
| séneca                                         |        |                           |                                     |                             | r 🖻                     |                  | <b>(</b> **   |                   |                       | ▶ \$       |
|                                                | 7      | CC 🝸 🖻                    |                                     | SOLICITU                    | D DE PARTICIPAC         | IÓN (ANEX        | ) I)          |                   |                       | <b>≙ ←</b> |
| ▋ 🛎 🕿 🗧 🗰                                      |        |                           |                                     |                             |                         |                  |               |                   |                       |            |
| • Centro                                       |        | * Año académico           |                                     |                             |                         |                  |               |                   |                       |            |
| COVID19                                        | ٠      | 2020-2021                 |                                     | ~                           |                         |                  |               |                   |                       |            |
| Datos propios                                  | +      | * Servicio:               |                                     |                             |                         |                  |               |                   |                       |            |
| Calendario y Jornada                           | +      | Andalucía Profund         | diza                                | ~                           |                         |                  |               |                   |                       |            |
| Planes de Estudios                             | +      |                           |                                     |                             |                         |                  |               |                   |                       |            |
| Servicios Ofertados                            | Ξ      | La dirección del ce       | entro garantizará la apertura del m | ismo durante el horario y l | os días destinados al c | desarrollo del p | orograma Anda | ucia Profundiza y | el cumplimento de las |            |
| •Servicios del centro                          |        | medidas de segun          | dad establecidas en el protocolo c  | COVID del centro.           |                         |                  |               |                   |                       |            |
| <ul> <li>Solicitudes teletramitadas</li> </ul> |        |                           |                                     |                             |                         |                  |               |                   |                       |            |
| Plan de apoyo a la familia                     | ٠      | Número total de reg       | ietroe: 2                           |                             |                         |                  |               |                   |                       |            |
| Resto de servicios                             | Θ      | Titulo del<br>proyecto    | Profesor/a                          | M                           | dalidad solicitada      |                  |               |                   | Horario               |            |
|                                                |        |                           |                                     |                             |                         |                  |               |                   |                       |            |
|                                                |        |                           |                                     |                             |                         |                  |               |                   | Opciones              | ×          |
|                                                |        | 1.1                       |                                     |                             |                         |                  |               |                   | Detalle del proyecto  |            |
|                                                |        |                           |                                     |                             |                         |                  |               |                   |                       |            |
|                                                |        |                           |                                     |                             |                         |                  |               |                   | Insertar una modalida | bd         |

Así pulsamos sobre el icono *"Insertar modalidad"* y seleccionamos la modalidad o modalidades (cursos destinatarios) a los que va dirigido el proyecto, así como el número de grupos que solicita para cada una de las modalidades seleccionadas. **Cada centro podrá solicitar hasta un máximo de cuatro grupos en total.** 

## CONSEJERÍA DE EDUCACIÓN Y DEPORTE

Dirección General de Atención a la Diversidad, Participación y Convivencia Escolar

| ← → C                      | unta-and<br>ITube 🛛 🛛 | alucia.es/seneca/nav/2J2M9h2zTDJ6L<br>🕈 Maps 🛛 📐 IRPF. Verificación d 🛛 📐 | BXFwZ04jQ<br>Presentación de do 🛕 | Centros Sevilla    |            |                                            |                                                                 | ☆ 🔤 🤜 🎘 🕒 🗄                |
|----------------------------|-----------------------|---------------------------------------------------------------------------|-----------------------------------|--------------------|------------|--------------------------------------------|-----------------------------------------------------------------|----------------------------|
| séneca                     |                       |                                                                           |                                   |                    | *          |                                            | 🗈 (° 🌔                                                          | *                          |
| :                          | 7                     | ::                                                                        | MODALID                           | ADES SOLICITADAS D | EL SERVICI | O ANDALUCIA                                | PROFUNDIZA                                                      | ✓ ←                        |
|                            |                       | * Campos Obligatorios                                                     |                                   |                    |            |                                            |                                                                 | CONTRAER TODOS LOS PANELES |
| • Centro                   |                       | Horario de las modalidades                                                |                                   |                    |            |                                            |                                                                 | 8                          |
| COVID19                    | +                     | Nombre del Servicio:                                                      |                                   |                    | * 1        | Modalidad:                                 |                                                                 |                            |
| Datos propios              | +                     |                                                                           |                                   |                    |            |                                            |                                                                 | ~                          |
| Calendario y Jornada       | +                     | * Número de grupos solicitado                                             | s para la modalidad:              |                    |            | Modalidad A (3º y 4                        | º de EP)                                                        |                            |
| Planes de Estudios         | +                     | 0                                                                         |                                   | ~                  |            | Modalidad B (5º y 6<br>Modalidad A y B (De | º de EP)<br>e 3º a 6º de EP)                                    |                            |
| Servicios Ofertados        | Θ                     |                                                                           |                                   |                    |            | Modalidad C (1º y 2<br>Modalidad B y C (De | <sup>2</sup> ESO)<br>5 <sup>2</sup> de EP a 2 <sup>2</sup> ESO) |                            |
| Servicios del centro       |                       |                                                                           |                                   |                    |            | Modalidad C y D (D                         | = 1º a 4º ESO)                                                  |                            |
| Solicitudes teletramitadas |                       |                                                                           |                                   |                    |            |                                            |                                                                 |                            |
| Plan de apoyo a la familia | (+)                   |                                                                           |                                   |                    |            |                                            |                                                                 |                            |
| Resto de servicios         | Θ                     |                                                                           |                                   | `                  |            |                                            |                                                                 |                            |
|                            |                       |                                                                           |                                   |                    |            |                                            |                                                                 |                            |
|                            |                       |                                                                           |                                   |                    |            |                                            |                                                                 |                            |
|                            |                       |                                                                           |                                   |                    |            |                                            |                                                                 |                            |
|                            |                       |                                                                           |                                   |                    |            |                                            |                                                                 |                            |
|                            |                       |                                                                           |                                   |                    |            |                                            |                                                                 |                            |

Si el centro selecciona una modalidad mixta saldrá un combo para justificar el motivo de la modalidad seleccionada.

| * Campos Obligatorios                                                           |                                                    | CONTRAER TODOS LOS PANELES 🖨 |
|---------------------------------------------------------------------------------|----------------------------------------------------|------------------------------|
| Horario de las modalidades                                                      |                                                    |                              |
| Nombre del Servicio:                                                            | * Modalidad:<br>Modalidad A y B (De 3º a 6º de EP) | ~                            |
| * Motivo:                                                                       |                                                    | ß                            |
| <ul> <li>Número de grupos solicitados para la modalidad:</li> <li>0 </li> </ul> |                                                    |                              |

Posteriormente saldrá una pantalla para indicar el horario de cada uno de los grupos solicitados y le daremos al botón de "*Aceptar*".

| 📾 :: SENECA.CED.JUNTA DE ANDAL 🗙 | +                | -           | _          | -            |          | -           |           |          |        |             |              |             |   |         |      | -            |           | • ×            |
|----------------------------------|------------------|-------------|------------|--------------|----------|-------------|-----------|----------|--------|-------------|--------------|-------------|---|---------|------|--------------|-----------|----------------|
| ← → C ▲ No es seguro   se        | ene03pr          | re.ced.junt | ta-andalu  | cia.es:9001, | /seneca  | pre/nav/6l  | hOvcRA_1  | .DmkQXJF | 4BT5hg |             |              |             |   |         |      |              | ☆         | <b>e</b> :     |
| <u>sé</u> neca                   |                  |             |            |              |          |             | *         |          |        | ₽           |              | <b>C</b> -» | 6 |         |      | ay E         | art       | \$             |
| :                                | 7                | 53          |            | м            | IODAL    | IDADES      | 5 SOLIC   | ITADAS   | DEL S  | ERVICI      | O AND        | ALUCIA      |   | UNDIZ   | A    |              | ~         | +              |
|                                  |                  | * Campo     | s Obligato | rios         |          |             |           |          |        |             |              |             |   |         | CONT | RAER TODOS I | OS PANE   | LES            |
| • Centro                         |                  | Hora        | rio de la  | s modalid    | ades     |             |           |          |        |             |              |             |   |         |      |              |           | E              |
| COVID19                          | ÷                | Namb        |            | - delet      |          |             |           |          |        |             | en de l'idea |             |   |         |      |              |           |                |
| Datos propios                    | ۲                |             |            |              |          |             |           |          |        |             | Modalida     | d A         |   |         |      |              |           | ~              |
| Calendario y Jornada             | ۲                | a Nicia     | noro do S  | onvicios so  | licitado |             | a modalic | lad:     |        |             |              |             |   |         |      |              |           |                |
| Planes de Estudios               | ٠                | 1           | nero de s  | ervicios so  | ncitado  | is para est | a modalic | ~        |        |             |              |             |   |         |      |              |           |                |
| Servicios Ofertados              | Θ                |             |            |              |          |             |           |          |        |             |              |             |   |         |      |              |           |                |
| •Servicios del centro            |                  | Но          | rario nú   | mero 1       |          |             |           |          |        |             |              |             |   |         |      |              |           |                |
| •Solicitudes teletramitadas      |                  |             |            |              |          |             |           |          |        |             |              |             |   |         |      |              |           |                |
| Plan de apoyo a la familia       | ۲                |             |            |              |          |             |           |          |        |             |              |             |   |         |      |              |           |                |
| Resto de servicios               | Θ                |             |            |              |          |             |           |          | Hora   | rio solicit | ado          |             |   |         |      |              |           |                |
| Solicitud de servicios no PAC    | >                |             | Hora       | L            |          | м           |           | ×        |        | J           |              | v           |   | s       |      | D            |           |                |
| ~                                |                  |             |            |              |          |             |           | ſ        | _      |             |              |             |   | <b></b> |      |              |           |                |
| Títulos                          | ( <del>+</del> ) |             | Inicio     |              |          |             |           |          |        |             |              |             |   |         |      |              |           |                |
| Consejo Escolar                  | •                |             | Fin        |              |          |             |           |          |        |             |              |             |   |         |      |              |           |                |
| Cuestionarios                    | _                |             |            |              |          |             |           |          |        |             |              |             |   |         |      |              |           |                |
| Planificación                    | ( <del>+</del> ) |             |            |              |          |             |           |          |        |             |              |             |   |         |      |              |           |                |
| Certificaciones de Matrículas    | _                |             |            |              |          |             |           |          |        |             |              |             |   |         |      |              |           |                |
| Memoria informativa              |                  |             |            |              |          |             |           |          |        |             |              |             |   |         |      |              |           |                |
| Planes y Programas Educativos    | (+)              |             |            |              |          |             |           |          |        |             |              |             |   |         |      |              |           |                |
| Dependencias                     |                  |             |            |              |          |             |           |          |        |             |              |             |   |         |      |              |           |                |
| Equipamiento                     |                  |             |            |              |          |             |           |          |        |             |              |             |   |         |      |              |           | Ś              |
| 📀 📀 🧔 🚺                          |                  | (2)         |            | 9            |          |             |           |          | -      |             |              | -           |   |         | ES , |              | )<br>09/1 | 9:18<br>2/2020 |

Para finalizar con el procedimiento confirmaremos la solicitud pulsando en el icono situado en el ángulo superior derecho *"Confirmar solicitud".* 

| ← → C ▲ No es seguro                         | sene03pre        | .ced.junta-andalucia.e | es:9001/senecapre/nav | //kN-1_mH8- | ZHESTH  | rzu0uQ |       |            |              |      |   |                   | . 0           |
|----------------------------------------------|------------------|------------------------|-----------------------|-------------|---------|--------|-------|------------|--------------|------|---|-------------------|---------------|
| séneca                                       |                  |                        |                       | *           |         | -      | 0     | نل         | C-3)         | C    |   |                   |               |
| :                                            | •                | c: 🗡 🖻                 |                       | s           | DLICITU | D DE   | ANDAL |            | PROFUNI      | DIZA |   |                   | -             |
| · · · · · · · · · · · · · · · · · · ·        |                  |                        |                       |             |         |        |       |            |              |      |   | Confi             | rmar Soliciti |
| Centro                                       |                  | Año académico          |                       |             |         |        |       |            |              |      |   |                   |               |
| COVID19                                      | ÷                | 2020-2021              |                       |             | ~       |        |       |            |              |      |   |                   |               |
| atos propios                                 | ÷                | * Servicio:            |                       |             |         |        |       |            |              |      |   |                   |               |
| Calendario y Jornada                         | ۲                | Andalucia Profu        | indiza                |             | ~       |        |       |            |              |      |   |                   |               |
| Planes de Estudios                           | ۲                |                        |                       |             |         |        |       |            |              |      |   |                   |               |
| Servicios Ofertados                          | Θ                |                        |                       |             |         |        |       |            |              |      |   |                   |               |
| Servicios del centro                         |                  | Número total de re     | egistros: 4           |             |         |        |       |            |              |      |   |                   |               |
| Solicitudes teletramitadas                   |                  | Titulo del<br>proyecto | Profesor/a            |             |         |        | Moda  | alidad so  | licitada     |      |   | Horario           |               |
| Plan de apoyo a la familia                   | ÷                |                        |                       |             |         |        |       |            |              |      |   | / (16:00 - 19:00) |               |
| Resto de servicios                           | Θ                |                        |                       |             |         |        | Modal | lidad A (3 | ≅ y 4º de El | P)   | 9 | 5 (16:00 - 19:00) |               |
| Solicitud de servicios no PAC                | >                |                        |                       |             |         |        |       |            |              |      | 1 | / (16:00 - 19:00) |               |
| ^                                            |                  |                        |                       |             |         |        | Modal | lidad B (5 | °y6°deEF     | P)   | 1 | / (16:00 - 19:00) |               |
| itulos                                       |                  |                        |                       |             |         |        |       |            |              |      |   |                   |               |
| Jonsejo Escolar                              |                  |                        |                       |             |         |        |       |            |              |      |   |                   |               |
| Juestionarios                                |                  |                        |                       |             |         |        |       |            |              |      |   |                   |               |
| lanificación                                 | ( <del>+</del> ) |                        |                       |             |         |        |       |            |              |      |   |                   |               |
| Sertificaciones de Matrículas                |                  |                        |                       |             |         |        |       |            |              |      |   |                   |               |
| Vemoria informativa                          |                  |                        |                       |             |         |        |       |            |              |      |   |                   |               |
| lanes y Programas Educativos                 | (+)              |                        |                       |             |         |        |       |            |              |      |   |                   |               |
| Dependencias                                 |                  |                        |                       |             |         |        |       |            |              |      |   |                   |               |
| Faulaamlento                                 | æ                |                        |                       |             |         |        |       |            |              |      |   |                   |               |
| wascript:top.inferior.principal.cuerpo.confi | rmar()           |                        |                       |             |         |        |       |            |              |      |   |                   |               |

Una vez confirmada la solicitud, cada una de las Delegaciones Territoriales podrá valorar los proyectos presentados y autorizar los grupos.